## OMRON

# ALLwatch Tips

2015 年 5 月号 オムロンソフトウェア株式会社

バックナンバーは M2M センサネットへのログイン後に「取扱説明書」ボタンで表示する画面から参照ください。 「ALLwatch」は弊社が提供するモニタサービスの総称です。

### 端末を効率よく管理するには

既に多くのユーザー様にご利用いただいていますが、端末が増えてくると、エリア、担当者、あるいは顧客などの管理区分で端末をグループ化して整理し、効率よく管理する必要があります。

ALLwatch センタサービスでは、多くの端末を効率よく管理するための様々な機能を用意しています。特に昨年9~11月にリリースされた【グループ端末一覧出力】【グループ移動】【端末移動機能】の新機能追加により 大幅に端末管理作業が便利になっています。

### (1) <u>設置グループの作成</u>

エリア、担当者、顧客などの管理区分毎に設置グループを作成し、端末をグループに登録することにより、グ ループ毎に管理することができます。設置グループは4階層まで作成することができますので、下図のような 端末整理が可能です。

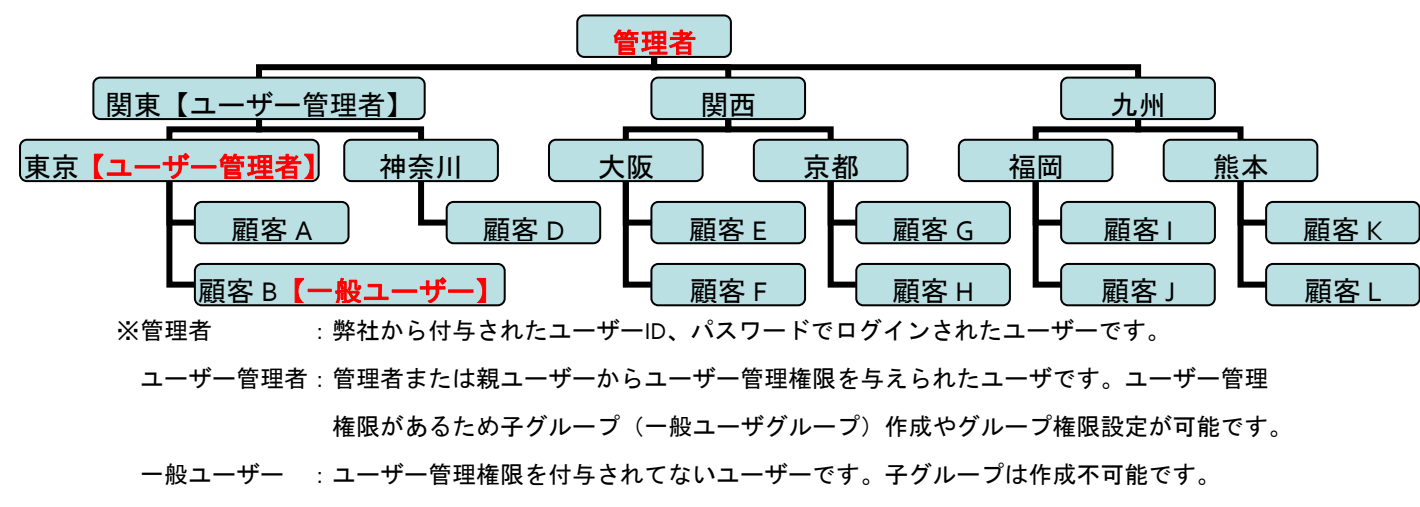

### (2) グループ権限設定とID・パスワード

上位管理者は作成した設置グループ(ユーザ ー)に機能毎の利用権限を細かく設定するこ とができます。例えば、デマンド監視端末で あれば顧客の設置グループ(一般ユーザー) を作成しID、パスワードを付与することで、 顧客の端末情報しか参照できないようにす ることができます。また権限設定することに より、デマンドグラフは参照可能だが端末設

|              | 機能・サービス名称                               | 権限違択                                                   | 「利用可」を<br>下位グループへ<br>権限引き継ぐ | 設定    | 通報設定 |                                                                                                    |                                       |            |       |
|--------------|-----------------------------------------|--------------------------------------------------------|-----------------------------|-------|------|----------------------------------------------------------------------------------------------------|---------------------------------------|------------|-------|
|              |                                         |                                                        |                             |       | 201  | 通報火ニュー                                                                                                    | ● 利用可 ○ 利用不可                          | ☑ 引き継ぐ     | 設定    |
| グラフ・一覧・最新信参照 |                                         |                                                        |                             |       | 202  | 通報一覧                                                                                                    | ● 利用可 ○ 利用不可                          | ☑ 引き継ぐ     | 設定    |
| 1            | トレンドグラフ(設定・表示)                          | <ul> <li>利用可</li> <li>利用不可</li> <li>表示のみ利用可</li> </ul> | ✓ 引き継ぐ                      | 設定    | 203  | 警報レベル設定                                                                                                    | <ul> <li>利用可</li> <li>利用不可</li> </ul> | ☑ 引き継ぐ     | 設定    |
| 2            | 計測データー覧                                 | <ul> <li>利用可</li> <li>利用不可</li> </ul>                  | ✓ 引き継ぐ                      | 設定    | 204  | 警報レベルー時変更                                                                                                    | <ul> <li>利用可</li> <li>利用不可</li> </ul> | ✓ 引き継ぐ     | 設定    |
| 3            | 最新值参照                                   | <ul> <li>新開町</li> <li>新開不可</li> </ul>                  | ▼ 副志耕ぐ                      | 設定    | 205  | デマンド警報設定                                                                                                    | <ul> <li>利用可</li> <li>利用不可</li> </ul> | ✓ 引き継ぐ     | 設定    |
| 4            | 分析グラフ                                   | <ul> <li>हामन ० हामरन</li> </ul>                       | ▼ 引き継ぐ                      | 設定    | 206  | 汎用入力警報設定                                                                                                    | <ul> <li>利用可</li> <li>利用不可</li> </ul> | ✓ 引き継ぐ     | 設定    |
| 5            | デマンボグラフ                                 | <ul> <li>शासना ० शासरना</li> </ul>                     | 21:040                      | 静室    | 207  | 警報設定(センタ判断警報)                                                                                                    | ● 利用可 ○ 利用不可                          | ☑ 引き継ぐ     | 設定    |
| 14112        | (1) (1) (1) (1) (1) (1) (1) (1) (1) (1) | 0 100-1 0 1001-1                                       | 00 910 02 0                 | UA Au | 208  | 通報先設定                                                                                                    | ● 利用可 ○ 利用不可                          | ☑ 引き継ぐ     | 設定    |
| 10.1         | 福本設定 パーマー                               |                                                        | 218004                      | 的空    | 209  | 通報先設定(DD)                                                                                                    | <ul> <li>利用可</li> <li>利用不可</li> </ul> | ✓ 引き継ぐ     | 設定    |
| 100          |                                         |                                                        | SIGNES                      | 80.7C | 210  | 警報時DO出力設定                                                                                                    | ● 利用可 ○ 利用不可                          | ☑ 引き継ぐ     | 設定    |
| 102          | 補木ン11ル・ナーンも付款を                          |                                                        | M 61888€                    | 設定    | 211  | DI状態時間CSVダウンロード                                                                                                    | ● 利用可 ○ 利用不可                          | ☑ 引き継ぐ     | 設定    |
| 103          | 経費が設定                                   |                                                        | ⊻ 51さ継ぐ                     | 設定    | 212  | 漏電警告設定                                                                                                    | <ul> <li>利用可</li> <li>利用不可</li> </ul> | ✓ 引き継ぐ     | 設定    |
| 104          | バルス入力設定                                 | <ul> <li>利用可</li> <li>利用不可</li> </ul>                  | ✓ 引き継ぐ                      | 設定    | 213  | 月期印刷                                                                                                    | <ul> <li>利用可</li> <li>利用不可</li> </ul> | ✓ 引き継ぐ     | 設定    |
| 105          | Igr/10対応設定                              | <ul> <li>利用可</li> <li>利用不可</li> </ul>                  | ✓ 引き継ぐ                      | 設定    | 214  | 湄電監視モード切り替え                                                                                                    | <ul> <li>利用可</li> <li>利用不可</li> </ul> | ▼ 引き継ぐ     | 設定    |
| 106          | 計測開隔自動変更予約                              | <ul> <li>利用可</li> <li>利用不可</li> </ul>                  | 🗹 引き継ぐ                      | 設定    | 70   | 18tt-F7                                                                                                    | 011111 0111111                        | do viena ( |       |
| 107          | バルス入力管報設定                               | <ul> <li>利用可</li> <li>利用不可</li> </ul>                  | 🗹 引き継ぐ                      | 設定    | 301  | 運動整報モニタ                                                                                                    |                                       | 7.71448/   | 部定    |
| 108          | 00出力指示                                  | <ul> <li>利用可</li> <li>利用不可</li> </ul>                  | ✓ 引き継ぐ                      | 設定    | 202  | Diversion to the second second |                                       | T SICKEN   | 02.AZ |
| 109          | DO制施設定(パージ式レベル<br>計測)                   | <ul> <li>新用可</li> <li>予約用不可</li> </ul>                 | ☑ 引き継ぐ                      | 設定    | 303  | 19.001年5月モニメ                                                                                                    |                                       | ≥ 51さ程(*   | arve  |
| 110          | 無線通信周波数参照(EWS/J<br>ーズ)                  | <ul> <li>利用可</li> <li>利用不可</li> </ul>                  | ✓ 引き継ぐ                      | 設定    | 401  | ユーザID情報設定                                                                                                    | <ul> <li>利用可</li> <li>利用不可</li> </ul> | ☑ 引き継ぐ     | 設定    |

定等は参照不可能とすることが可能となり、誤操作による設定変更などを防止することも可能となります。

この案内に関するお問い合わせば、下記のフリーダイヤルにで承っております。  **び**0120-053-606(土・日・祝日を除く 9:30~17:30 (12:15~13 : 00 を除く))

## OMRON

### (3) グループ端末一覧出力/グループ移動/端末移動

グループ名表示欄右端の【機能選択】部分(下図赤枠部分)をクリックすると、

機能メニューが表示されます。

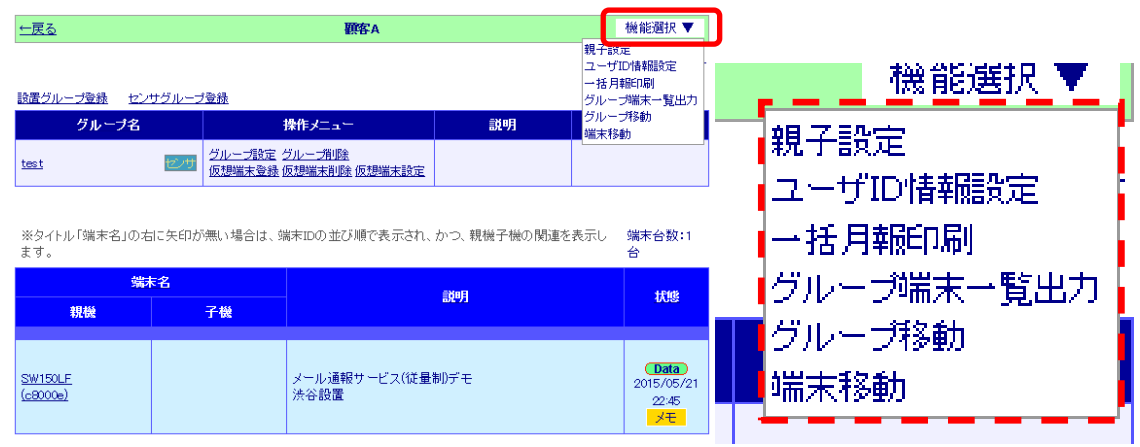

### ・グループ端末一覧出力

グループ下に登録されている設置グループ・端末一覧を CSV ファイルとして出力することが可能です。最上 位の階層で実行すると全ての端末の一覧表を作成して管理に役立てることができます。エクセルで CSV ファイ ルを開くと以下のような一覧表となります。

| (1)    | (2)    | (3)      | (4)   | (5)    | (6)   | (7)   |
|--------|--------|----------|-------|--------|-------|-------|
| 端末 ID  | 端末名称   | グループ1    | グループ2 | グループ3  | グループ4 | グループ5 |
| 480036 | 室内温度   | 第一化学工業   | 東京本社  | 1F 配送部 |       |       |
| 20006c | 事務所電力  | 第一化学工業   | 東京本社  | 1F 配送部 |       |       |
| 2002fd | エアコン電力 | 第一化学工業   | 東京本社  | 1F 配送部 |       |       |
| 200580 | エアコン   | 第一化学工業   | 東京本社  | 2F 営業部 |       |       |
| 200581 | エアコン   | 第一化学工業   | 東京本社  | 3F 役員室 |       |       |
| 200a65 | 事務所電力  | 第一化学工業   | 大阪支社  |        |       |       |
| 20ffff | エアコン電力 | 第一化学工業   | 大阪支社  |        |       |       |
| 480037 | 室内温度1  | 第一化学工業   | 大阪支社  |        |       |       |
| 480038 | 室内温度 2 | 第一化学工業   | 大阪支社  |        |       |       |
| c410a3 | デマンド監視 | 第一化学工業   | 東京本社  |        |       |       |
| c410a4 | デマンド監視 | 第一化学工業   | 大阪支社  |        |       |       |
| c410a5 | デフンド防知 | 第二//-学工業 | カがて担  |        | 1     |       |

#### ・<u>グループ移動</u>

設置グループを設置グループ下の下位グループ・端末ご と、まとめて異なる設置グループ下に簡単に移動させる ことが可能です。右図の設置グループ【東京】(赤枠内) を【関東】グループの下にそのまま移動させることがで きます。

#### ・<u>端末移動</u>

指定した端末(複数可)を異なる設置グループ下に簡単 に移動させることが可能です。右図の【端末α】を【顧 客 C】の下に移動させることができます。

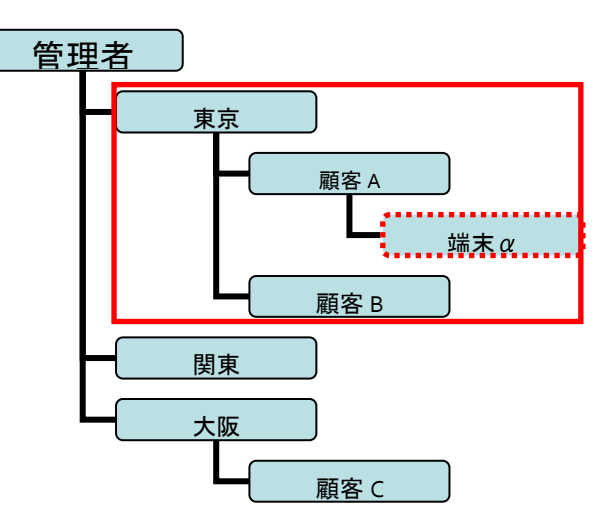

ご紹介した機能の詳細については取扱説明書等ダウンロード画面にある「M2M設定マニュアル」にてご確認ください。今後とも ALLwatch サービスをご愛顧いただきますようお願い申し上げます。